#### Includes Workshops More than 500 of the Most Essential Lightroom Tasks

#### Step-by-Step Tasks in Full Color

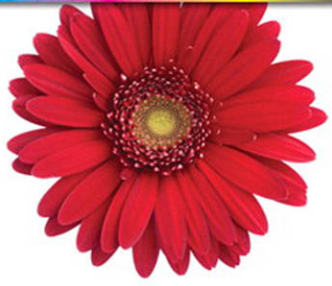

## Photoshop<sup>®</sup> Lightroom<sup>®</sup>2

What you need, when you need it!

Ted LoCascio

dn6.

#### Adobe<sup>®</sup> Photoshop<sup>®</sup> Lightroom<sup>®</sup> 2 on Demand

#### Copyright © 2010 by Pearson Education, Inc.

All rights reserved. No part of this book shall be reproduced, stored in a retrieval system, or transmitted by any means, electronic, mechanical, photocopying, recording, or otherwise, without written permission from the publisher.

No patent liability is assumed with respect to the use of the information contained herein. Although every precaution has been taken in the preparation of this book, the publisher and author assume no responsibility for errors or omissions. Nor is any liability assumed for damages resulting from the use of the information contained herein.

Library of Congress Cataloging-in-Publication Data

LoCascio, Ted. Adobe Photoshop lightroom 2 on demand /Ted LoCascio. p. cm. ISBN 978-0-7897-4215-5 1. Adobe Photoshop lightroom—Handbooks, manuals, etc. 2. Image processing—Digital techniques—Handbooks, manuals, etc. 3. Photography— Digital techniques—Handbooks, manuals, etc. I. Title. TR267.5.A355L63 2010 006.6'96—dc22

2009030544

ISBN-13: 978-0-7897-4215-5

ISBN-10: 0-7897-4215-2

Printed and bound in the United States of America

First Printing: September 2009

12 11 10 09 4 3 2 1

Que Publishing offers excellent discounts on this book when ordered in quantity for bulk purchases or special sales.

For information, please contact:

U.S. Corporate and Government Sales 1-800-382-3419 or corpsales@pearsontechgroup.com

For sales outside the U.S., please contact: International Sales

1-317-428-3341 or International@pearsontechgroup.com

#### Trademarks

All terms mentioned in this book that are known to be trademarks or service marks have been appropriately capitalized. Que cannot attest to the accuracy of this information. Use of a term in this book should not be regarded as affecting the validity of any trademark or service mark.

#### Warning and Disclaimer

Every effort has been made to make this book as complete and as accurate as possible, but no warranty or fitness is implied. The information provided is on an "as is" basis. The author and the publishers shall have neither liability nor responsibility to any person or entity with respect to any loss or damage arising from the information contained in this book. Publisher Paul Boger **Associate Publisher** Greg Wiegand **Acquisitions Editor** Laura Norman **Development Editor** Kevin Howard Managing Editor Kristv Hart **Technical Editor** Lisa Sihvonen-Binder **Project Editor** Andv Beaster **Copy Editor** Water Crest Publishina Page Lavout Gloria Schurick Interior Designers Steve Johnson Marian Hartsough Indexer Lisa Stumpf **Proofreader** Seth Kernev Team Coordinator **Cindv Teeters** 

### Introduction

Welcome to *Adobe Photoshop Lightroom 2 On Demand*, a visual quick reference book that shows you how to work efficiently with Lightroom 2. This book provides complete coverage of basic to advanced Lightroom skills.

#### **How This Book Works**

You don't have to read this book in any particular order. We've designed the book so that you can jump in, get the information you need, and jump out. However, the book does follow a logical progression from simple tasks to more complex ones. Each task is presented on no more than two facing pages, which lets you focus on a single task without having to turn the page. To find the information that you need, just look up the task in the table of contents or index, and turn to the page listed. Read the task introduction, follow the stepby-step instructions in the left column along with screen illustrations in the right column, and you're done.

#### How You'll Learn

How This Book Works Step-by-Step Instructions Exercise Files Get Updates Photoshop Family Workshops

#### Step-by-Step Instructions

This book provides concise stepby-step instructions that show you "how" to accomplish a task. Each set of instructions includes illustrations that directly correspond to the easy-to-read steps. Also included in the text are timesavers, tables, and sidebars to help you work more efficiently or to teach you more in-depth information. A "Did You Know?" provides tips and techniques to help you work smarter, while a "See Also" leads you to other parts of the book containing related information about the task.

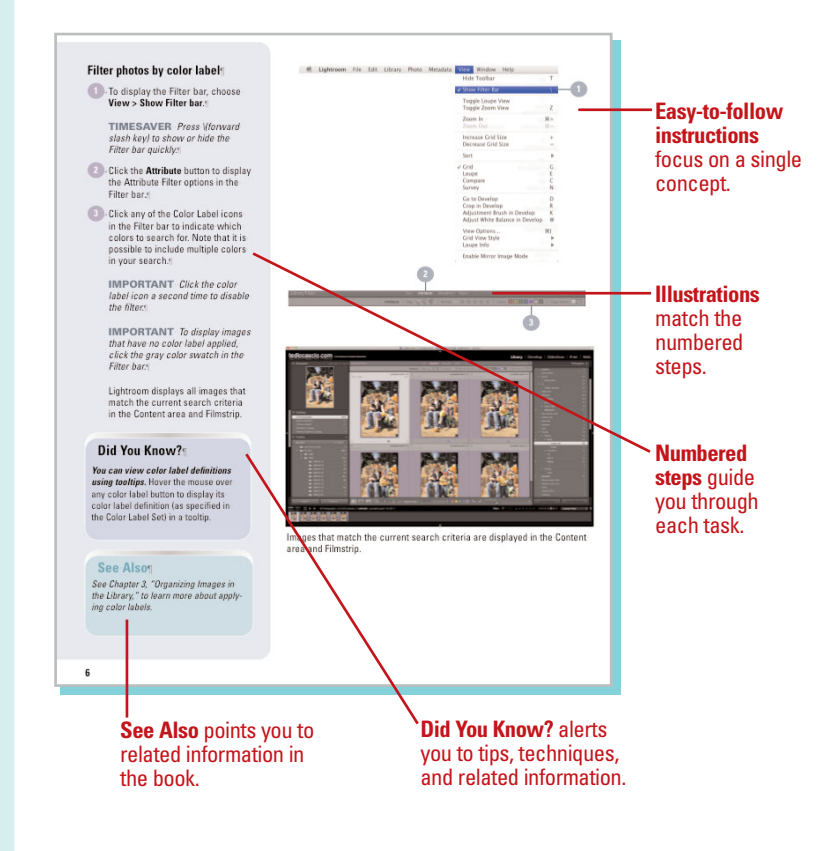

#### **Exercise Files**

The Develop module section of this book uses exercise files that are available to you. You can locate these files on the Web by navigating to www.queondemand.com. By following along with the exercise files, you won't waste time looking for or creating your own assets. Note that not every task requires an exercise file, and some, such as those described in the Library module chapters, will require the use of your own catalog images.

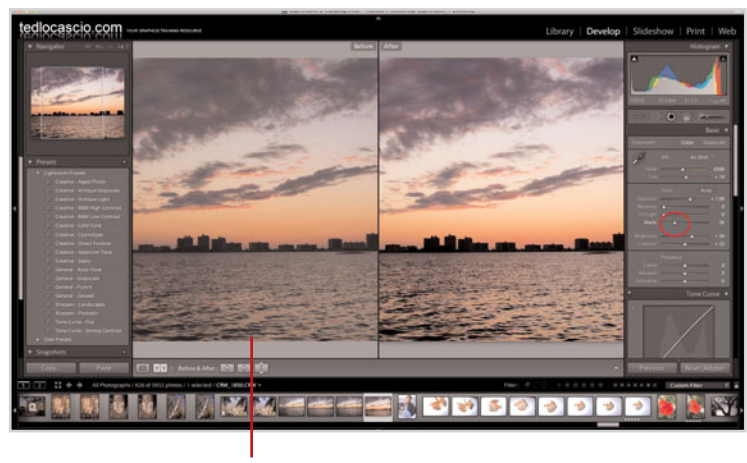

**Exercise files** enable you to follow along with the steps.

#### **Get Updates**

Like any software, Lightroom continues to change and get better with updates and patches, so it's important to regularly check the Adobe Photoshop Lightroom site at *www.adobe.com/products/ photoshoplightroom/.* 

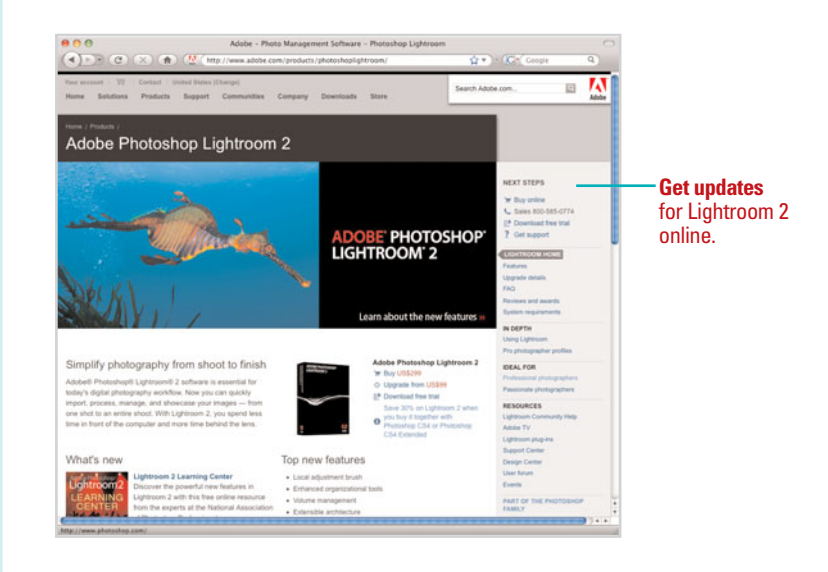

#### **Photoshop Family**

Lightroom 2 is part of the Adobe Photoshop family, which also includes Photoshop CS4, Photoshop CS4 Extended, Photoshop Elements 7 (Windows only), and Photoshop Elements 6 for Macintosh. Lightroom 2 can be used in conjunction with any of the other Photoshop products. For more info about the Photoshop family of products, please visit www.adobe.com/ products/photoshop/family/.

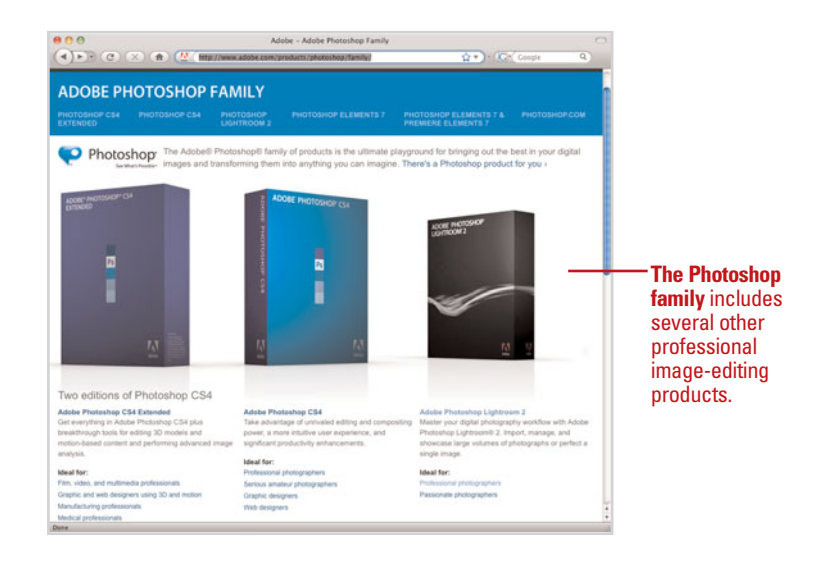

#### Workshops

This book shows you how to put together the individual step-bystep tasks into in-depth projects with the Workshop. You start each project with a sample file and then work through the steps. The Workshop projects and associated files are available on the Web at www.queondemand.com.

#### W Workshops Introduction The Workshop is all about being creative and thinking outside of the box. These workshops will help your right-brain soar, while making your left-brain happy by explaining why things work the way they do. Exploring Lightroom's possibilities is great fur; however, always stay grounded with knowl-edge of how things work. Knowledge is power: Getting and Using the Project Files For certain projects in the Workshop, photo assets are provided. Before you can use these work-shop project files, you need to download them from the Web. You can access the files at www.queondmemad.com in the software downloads area. After you download the files from the Web, uncompress the files into a folder on your hard drive and import them into your Lightroom catalog. **Project 1: Adding a Photographic Border to a Print** Skills and Tools: Identity Plate Overlays Just as you can choose to display an Identity Plate in the Lightroom Module Picker, you can also display one in your photo prints. By enabling the Identity Plate overlay feature in Lightroom 9 mm Module, you can insert a graphical Identity Plate overlay as a graphic border around your print images. The Project In this project, you learn how to apply a graphic border to a print image using the Identity Plate overlay feature in Lightroom's Print Module. The Process From the Library module Grid or the Filmstrip, select the border\_photo.jpg project file. ----Choose File > Print or click the Print button in the upper-right corner of the interface. 12.122.122. Choose Window > Panels > Layout Engine to display the Layout Engine panel. 307

The **Workshop** walks you through in-depth projects to help you put Lightroom to work.

# Organizing Images in the Library

#### Introduction

The key to good photo asset management is to maintain a well-organized photo catalog. This can prove to be a daunting task when you are managing thousands of photos at a time. Thankfully, Lightroom includes several organizational features that can help you manage large photo libraries with ease.

In this chapter, you learn how to rotate and flip photos so that they appear the way you like in the Library Content area. You'll also learn how to apply searchable attributes, such as zero-to-five-star ratings, pick or reject flags, and custom color labels.

This chapter also explains how to control the sort order for the thumbnails in the Content area and Filmstrip. You will learn the various ways you can sort images, as well as how to change their sort direction from ascending to descending and vice versa.

Lastly, you will learn how to conserve room in the Content area by stacking related photos into groups, and how to conserve room in the catalog by removing unusable photos.

# 3

#### What You'll Do

**Rotate Images** 

**Flip Images** 

**Rate Images** 

**Flag Images** 

**Reject Images** 

**Apply Color Labels** 

**Create a Custom Label Set** 

Apply Ratings, Flags, and Labels with the Painter Tool

Sort Images

**Change Sort Direction** 

**Group Photos into Stacks** 

**Promote a Photo to the Top of the Stack** 

Remove a Photo from a Stack

**Unstack Photos** 

**Remove Photos** 

**Delete Photos** 

#### **Rotating Images**

## Rotate images clockwise or counterclockwise

 In Grid View of the Library module, select any image thumbnail (or multiple image thumbnails) that you'd like to rotate.

> **TIMESAVER** Shift+click to select multiple adjacent photos; Cmd+click (Mac) or Ctrl+click (Win) to select multiple nonadjacent photos.

Cick the Rotate buttons in the Library Toolbar or choose Photo > Rotate Left (CCW) or Rotate Right (CW).

**IMPORTANT** Choose Rotate from the Toolbar flyout menu to display the rotate buttons in the Library toolbar.

The selected thumbnail(s) appear rotated in the Content area and Filmstrip.

#### **Did You Know?**

You can also apply the Rotate commands by selecting either one from the contextual menu. Right+click or Control+click (Mac) on the selected thumbnail(s) in the Content Grid or Filmstrip, and choose Rotate Left (CCW) or Rotate Right (CW) from the contextual menu. If the photos you import are taken using a digital camera that embeds camera orientation metadata (portrait or landscape), then Lightroom automatically rotates the image thumbnails in the Library Content area accordingly. If not, then you can click the Rotate buttons or apply the Rotate Left (CCW) or Rotate Right (CW) commands.

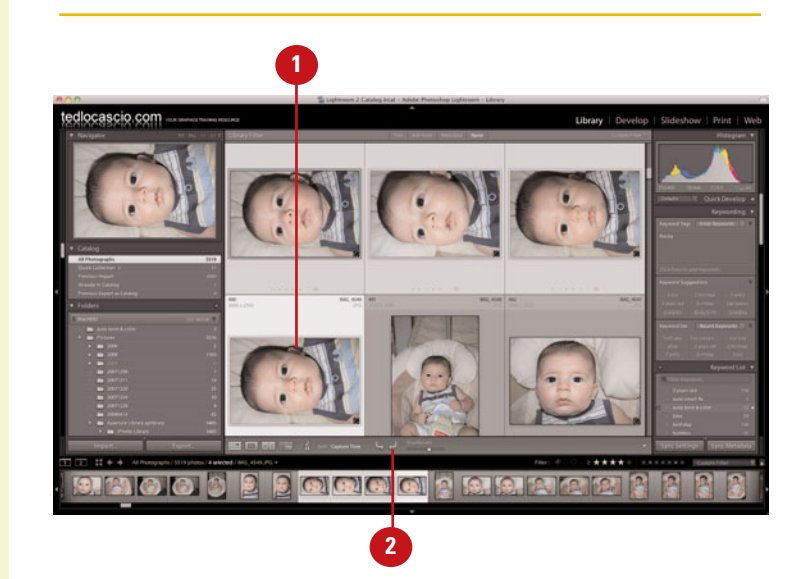

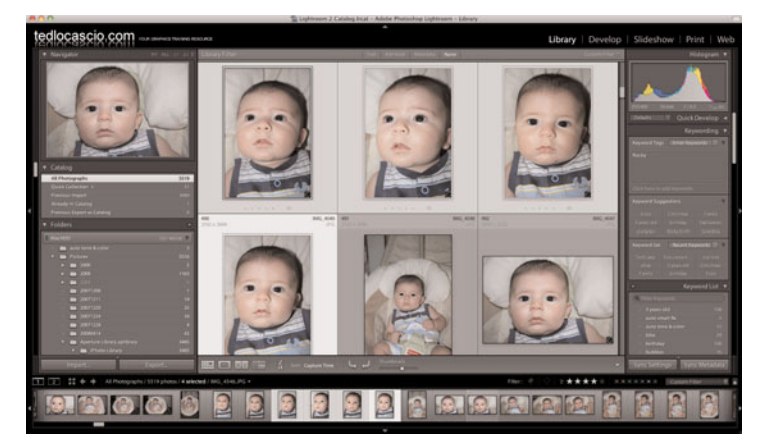

The selected images are rotated clockwise.

#### **Flipping Images**

In addition to rotating images in the Library, you can also flip them in the opposite horizontal or vertical direction from the way they were originally shot. Doing so can sometimes improve an image's composition, as long as it's not too obvious that the photo has been flipped.

## Flip images to face the opposite direction

 Select any image thumbnail (or multiple image thumbnails) from the Grid or Filmstrip.

> **TIMESAVER** Shift+click to select multiple adjacent photos; Cmd+click (Mac) or Ctrl+click (Win) to select multiple nonadjacent photos.

#### 2 Choose Photo > Flip Horizontal or Flip Vertical.

The selected photo(s) appear flipped in the Content area and Filmstrip.

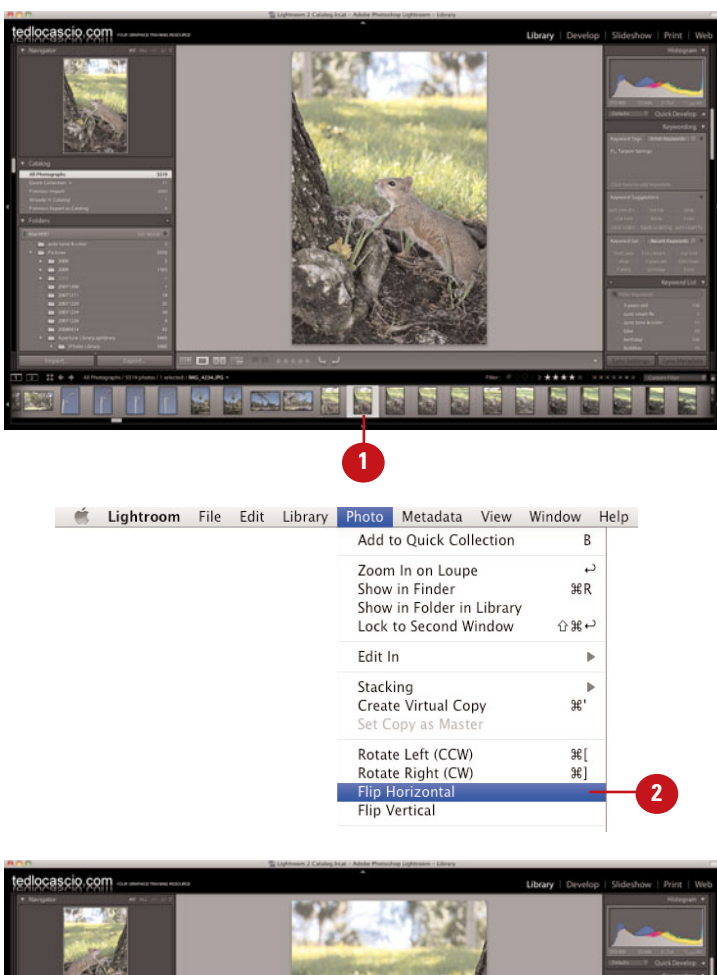

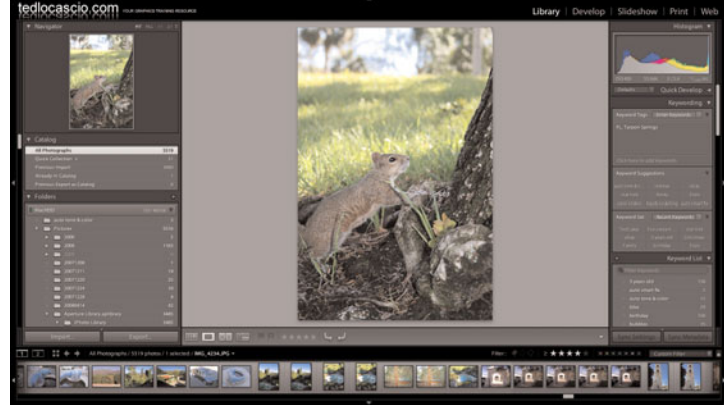

The selected image flipped horizontally.

#### **Rating Images**

#### Apply 0-5 star ratings to your catalog images

 Select any image thumbnail (or multiple image thumbnails) from the Grid or Filmstrip.

**TIMESAVER** Shift+click to select multiple adjacent photos; Cmd+click (Mac) or Ctrl+click (Win) to select multiple nonadjacent photos.

2 To apply a rating to the selected photo(s), choose Photo > Set Rating and then select a star rating from the flyout submenu. You can also right+click (Win) or Control+click (Mac) and choose one from the contextual menu. If you've chosen to display them, you can also apply a rating by clicking one of the star icons in the Toolbar.

> **TIMESAVER** Press the keyboard numbers 0 through 5 to assign a specific numbered rating quickly.

**TIMESAVER** Press the right bracket key to increase the rating; press the left bracket key to decrease it.

If the Show Grid Extras view option is enabled, Lightroom displays the rating in the grid cell.

#### **Did You Know?**

You can also apply a rating to an image by clicking in its grid cell. When the Show Grid Extras view option is enabled, and clickable options are made visible, you can click on the star ratings in the grid cell to apply them. When using this method, it is not necessary to select a cell prior to applying the rating. One excellent way to organize your catalog images is to categorize them by rating. Lightroom enables you to apply ratings from zero to five stars. After you apply them, you can then use the Filter bar or Filmstrip filter controls to search for specific catalog images based on their ratings. Ratings are stored in an image's metadata and are accessible in other applications, such as Adobe Bridge.

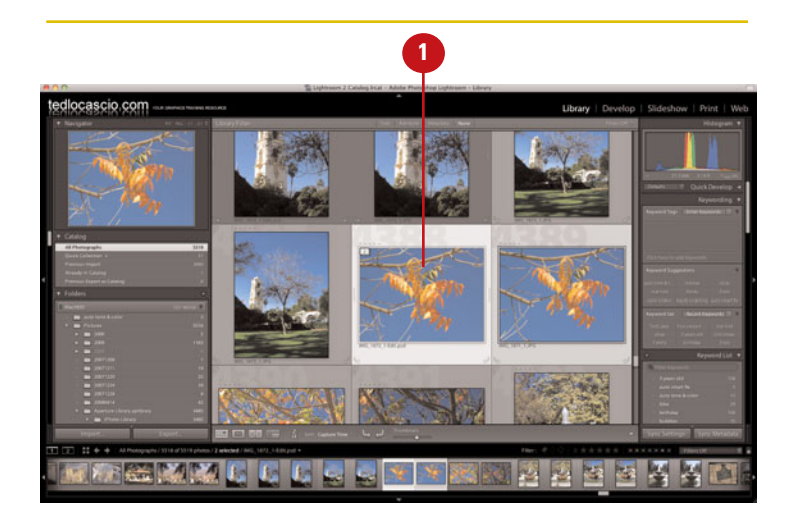

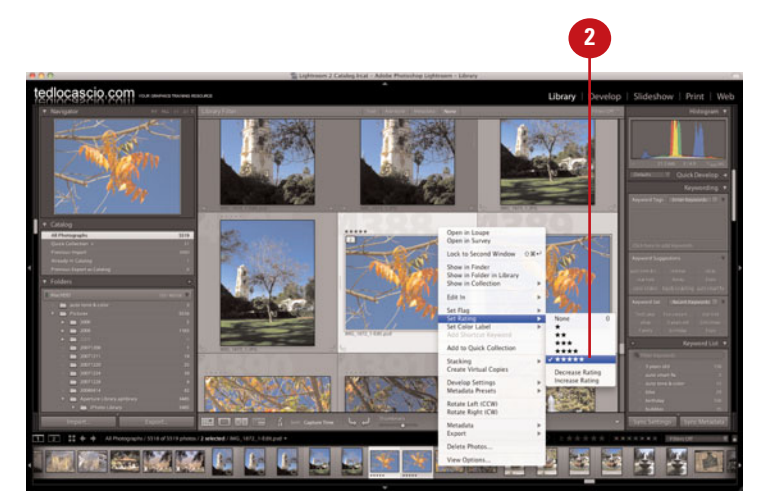

#### **Flagging Images**

#### Mark catalog images as flagged

 Select any image thumbnail (or multiple image thumbnails) from the Grid or Filmstrip.

**TIMESAVER** Shift+click to select multiple adjacent photos; Cmd+click (Mac) or Ctrl+click (Win) to select multiple nonadjacent photos.

2 To flag or unflag the selected photo(s), choose Photo > Set Flag and then select Flagged or Unflagged from the flyout submenu. You can also right+click (Win) or Control+click (Mac) and select either option from the contextual menu. If you've chosen to display it, you can also flag or unflag an image by clicking the flag icon in the Toolbar.

> **TIMESAVER** Press P to mark an image as Flagged. Press U to mark an image as Unflagged.

**TIMESAVER** *Press the* `(*left apostrophe*) *key to toggle flag status.* 

**TIMESAVER** Press Cmd+Up arrow (Mac) or Ctrl+Up arrow (Win) to increase flag status. Press Cmd+Down arrow (Mac) or Ctrl+Down arrow (Win) to decrease flag status.

If the Show Grid Extras view option is enabled, Lightroom displays the flag in the respective grid cells. Another way to label your best images as top picks from a photoshoot is to mark them as flagged. When you flag an image, and the Show Grid Extras view option is enabled, a flag icon is displayed in the upper-left corner of the grid cell. You can then apply a filtered search for all flagged images and display just those photos in the Content area.

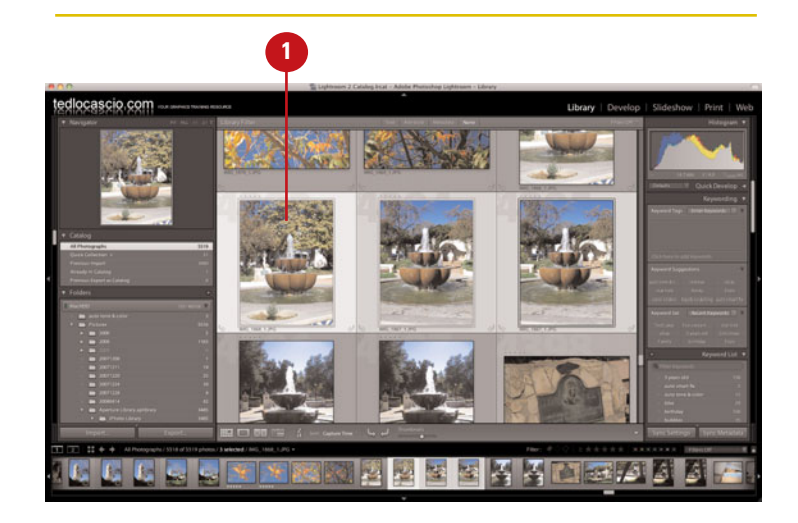

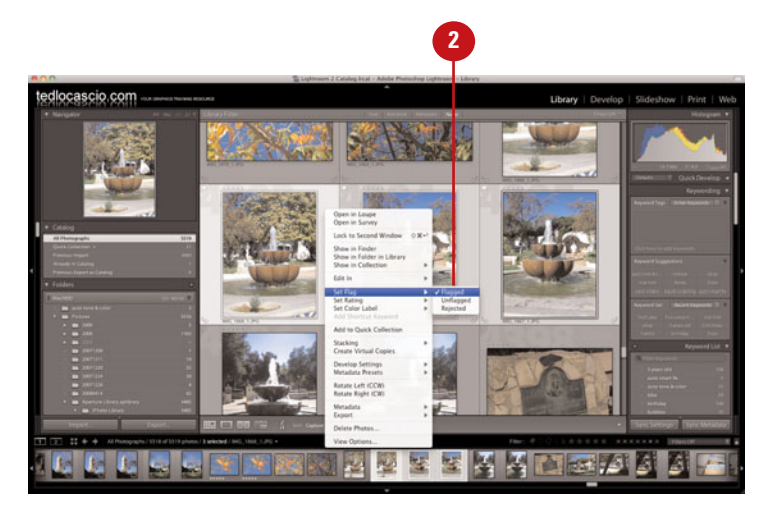

#### **Rejecting Images**

#### Mark catalog photos as rejected

Select any image thumbnail (or multiple image thumbnails) from the Grid or Filmstrip.

**TIMESAVER** Shift+click to select multiple adjacent photos; Cmd+click (Mac) or Ctrl+click (Win) to select multiple nonadjacent photos.

To reject the selected photo(s), choose **Photo > Set Flag** and then select **Rejected** from the flyout submenu. You can also right+click (Win) or Control+click (Mac) and select it from the contextual menu. If you've chosen to display it, you can also reject an image by clicking the reject icon in the Toolbar.

**TIMESAVER** *Press X to mark an image as Rejected.* 

**TIMESAVER** Press Cmd+Up arrow (Mac) or Ctrl+Up arrow (Win) to increase flag status. Press Cmd+Down arrow (Mac) or Ctrl+Down arrow (Win) to decrease flag status. In addition to marking your top image picks as flagged, you can also mark all of your out of focus or generally unusable photos as rejects. You should consider adopting this method as an alternative to deleting those images that you consider unusable. You never know when a photo that might not be suitable for one project could wind up being useful for another.

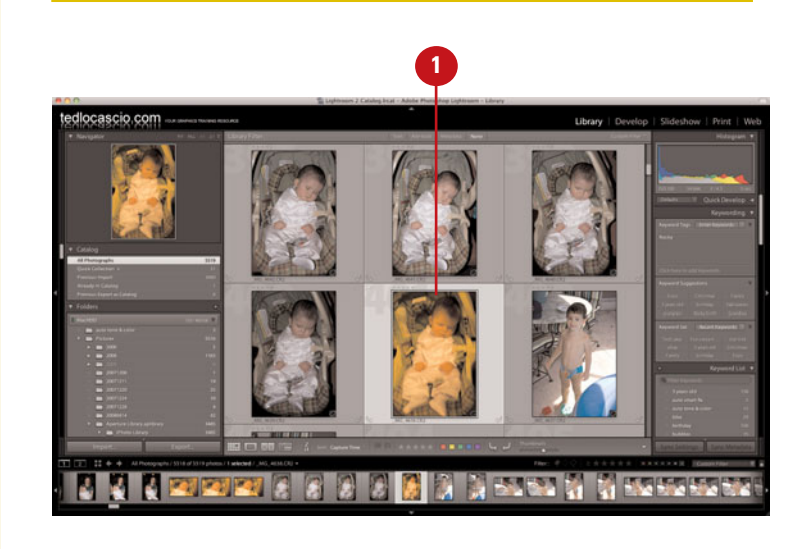

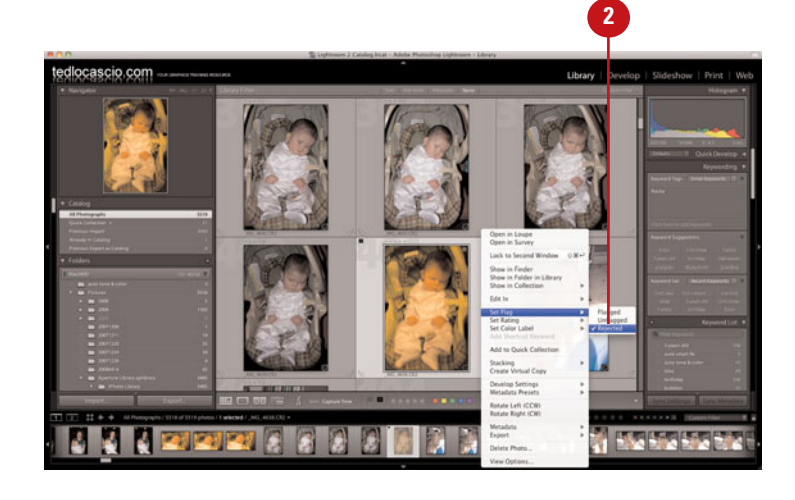

#### **Applying Color Labels**

## Separate images into groupings with color labels

- 1 Choose Color Label Set from the Metadata menu and select one of the three default sets: Bridge Default, Lightroom Default, or Review Status.
- Select any image thumbnail (or multiple image thumbnails) from the Grid or Filmstrip.

**TIMESAVER** Shift+click to select multiple adjacent photos; Cmd+click (Mac) or Ctrl+click (Win) to select multiple nonadjacent photos.

To apply a color label to the selected photo(s), choose Photo > Set Color Label and then select a color from the flyout submenu. You can also right+click (Win) or Control+click (Mac) and select one from the contextual menu. If you've chosen to display them, you can also apply a color label to an image by clicking the color icons in the Toolbar.

#### TIMESAVER Press the

keyboard numbers 6 through 9 to assign a color label quickly: red (6), yellow (7), green (8), and blue (9). There is no keyboard shortcut for purple. With color labels, you have the freedom to associate whatever interpretations you like to each color. For example, you may assign a red color label to mean "reject," or a green label to mean "good to print." These interpretations can be saved in a Color Label Set. Note that all applied color labels are specific to the color label set that is currently chosen. If you're using Lightroom with Bridge, be sure to assign the same interpretations to the colors in both applications. Doing so ensures that there will be no color label metadata conflicts.

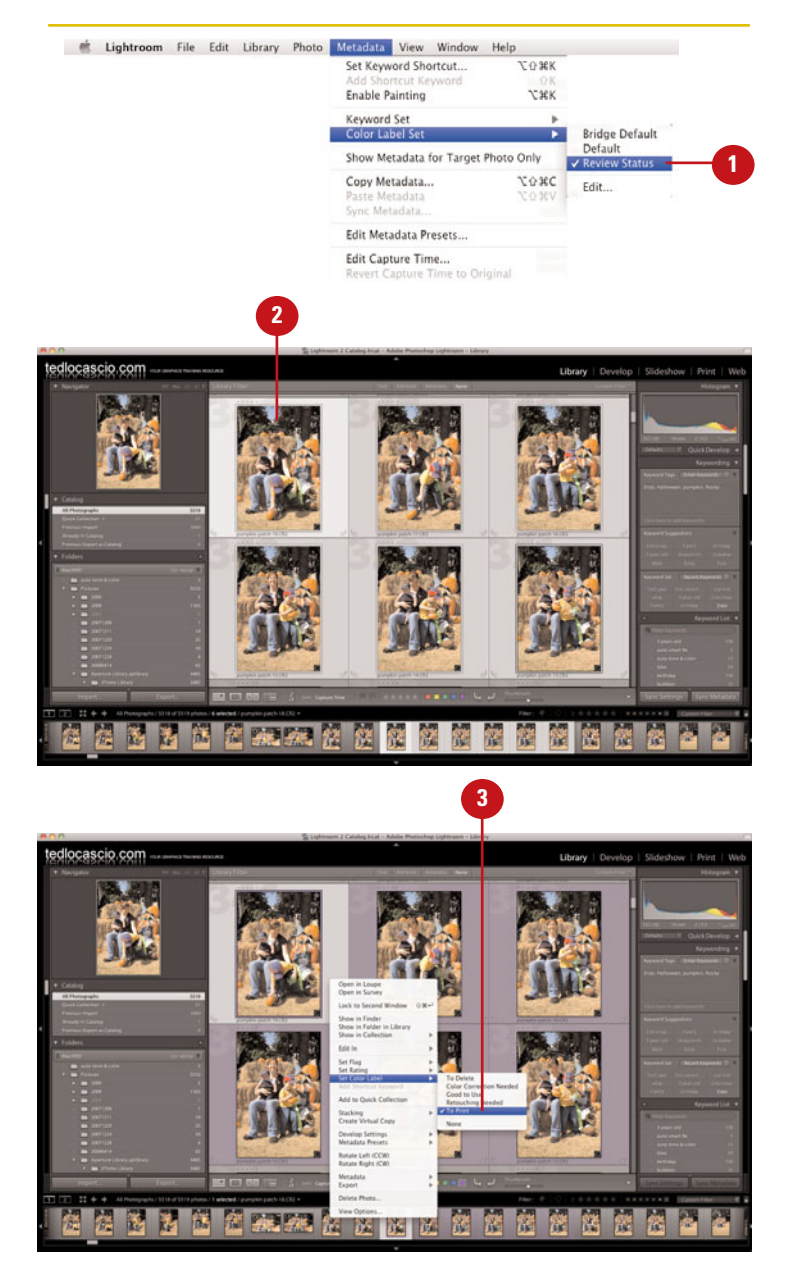

#### Creating a Custom Color Label Set

Lightroom includes three default Color Label Sets: Bridge Default, Lightroom Default, and Review Status. However, you are not limited to working with just these three presets. In fact, you can edit them and save as many custom presets of your own as you like.

| dightroom | File Edit Library Photo Metadat                                                                                                    | Then mindon melp                                                                                                    |
|-----------|----------------------------------------------------------------------------------------------------|----------------------------------------------------------------------------------------------------|
|           | Set Ke                                                                                                    | yword Shortcut ጚውን៩K                                                                                                    |
|           | Enable                                                                                                    | Painting C3KK                                                                                                    |
|           | Keywo                                                                                                    | rd Set                                                                                                    |
|           | Color I                                                                                                    | Label Set Paringe Default<br>Default                                                                                        |
|           | Show                                                                                                    | Metadata for Target Photo Only V Review Status                                                                              |
|           | Paste 1<br>Svnc N                                                                                                    | Metadata CORC Edit                                                                                                    |
|           | Edit M                                                                                                    | etadata Presets                                                                                                    |
|           | Edit C                                                                                                    | apture Time                                                                                                    |
|           | Bridge Default                                                                                                    |                                                                                                    |
|           | Default                                                                                                    |                                                                                                    |
|           | Prese ✓ Review Status                                                                                                    |                                                                                                    |
|           | Save Current Setting                                                                                                    | gs as New Preset                                                                                                    |
|           | Delete preset "Revie                                                                                                    | ew Status"                                                                                                    |
|           | C Rename preset Ret                                                                                                    | view status                                                                                                    |
|           | Good to Use                                                                                                    | 8                                                                                                    |
|           | Retouching Needed                                                                                                    | 9                                                                                                    |
|           | To Print                                                                                                    |                                                                                                    |
|           | both applications.                                                                                                    | Cancel Change                                                                                                    |
|           | both applications.                                                                                                    | Cancel Change                                                                                                    |
|           | both applications.                                                                                                    | Cancel Change                                                                                                    |
|           | both applications.<br>Edit<br>Preset: Review Status (edite                                                                                                    | Cancel Change<br>t Color Label Set<br>ed)                                                                                   |
| _         | both applications.<br>Edit<br>Preset: Review Status (edite<br>Reject                                                                                                    | Cancel Change<br>t Color Label Set<br>ed)                                                                                   |
| <b>–</b>  | both applications.<br>Edit<br>Preset: Review Status (edite<br>Reject<br>Needs ResizIng                                                                                                    | Cancel Change<br>t Color Label Set<br>ed)<br>6<br>7                                                                         |
| 3         | both applications.<br>Edit<br>Preset: Review Status (edite<br>Reject<br>Needs ResizIng<br>Good To Print                                                                                                    | Cancel Change<br>t Color Label Set<br>ed)<br>6<br>7<br>8                                                                    |
| 3-        | Edit Preset: Review Status (edite Reject God To Print Color Correction Neede                                                                                                    | Cancel Change                                                                                                    |
| 3-        | both applications.                                                                                                    | Cancel Change                                                                                                    |
| 3-        | both applications.<br>Edit<br>Preset: Review Status (edite<br>Reject<br>Color Correction Needer<br>Needs Sharpening<br>Hyou wish to maintain compatibili<br>both applications.                                    | Cancel Change t Color Label Set d 9 ity with labels in Adobe Bridge, use the same names in                                  |
| 3-        | both applications.<br>Edit<br>Preset: Review Status (edite<br>Reject<br>Needs Resizing<br>Good To Print<br>Color Correction Needee<br>Needs Sharpening<br>Hyou wish to maintain compatibili<br>both applications. | Cancel Change                                                                                                    |
| 3-        | both applications.<br>Edit<br>Preset: Review Status (edito<br>Reject<br>Reject<br>Good To Print<br>Color Correction Needee<br>Needs Sharpening<br>If you wish to maintain compatibili<br>both applications.       | Cancel Change                                                                                                    |
| 3-        | both applications.                                                                                                    | Cancel Change t Color Label Set d 6 7 8 d 9 ity with labels in Adobe Bridge, use the same names in Cancel Change New Preset |
| 3-        | both applications.                                                                                                    | Cancel Change                                                                                                    |
| 3-        | both applications.                                                                                                    | Cancel Change                                                                                                    |
| 3-        | both applications.                                                                                                    | Cancel Change                                                                                                    |

#### **Edit and save a Color Label Set**

- 1 Choose Color Label Set from the Metadata menu and select Edit.
- In the Edit Color Label Set dialog box that appears, choose a Color Label Set from the **Preset** dropdown list.
- Enter new text in the respective color fields.
- From the Preset menu, choose Save Current Settings as New Preset.
- In the New Preset dialog box that appears, enter a name for the preset and click **Create**.

The new set is added to the Color Label Set Preset list.

#### Applying Ratings, Flags, and Labels with the Painter Tool

## Apply ratings, flags, and labels repeatedly with the Painter

1 To access the Painter tool, choose **Metadata > Enable Painting**. Or if you've chosen to display the Painter icon in the Toolbar, you can click it to access the tool.

#### **TIMESAVER** Press

*Option+Cmd+K (Mac) or Alt+Ctrl+K (Win) to enable or disable the Painter tool quickly.* 

**IMPORTANT** You must be in Grid View in order to access the Painter tool.

- In the Toolbar, choose Rating, Flag, or Label from the Paint drop-down list.
- When you choose **Rating** or **Label**, the star rating and color label options appear next to the dropdown list. Select a star rating or a color label before painting with the tool.

When choosing **Flag**, you must choose an option from the dropdown list that appears. Options include: **Flagged** (the default), **Unflagged**, or **Rejected**.

Hover over any thumbnail in the Grid and click with the Painter tool to apply the chosen rating, color label, or a flag.

**IMPORTANT** You must click directly on the thumbnail and not the grid cell in order to apply attributes with the Painter tool. The Painter tool enables you to apply the same attributes to multiple images in Grid View quickly, without having to select them first. You can use the Painter tool as an alternative to working with clickable grid cell items to apply ratings, flags, and color labels.

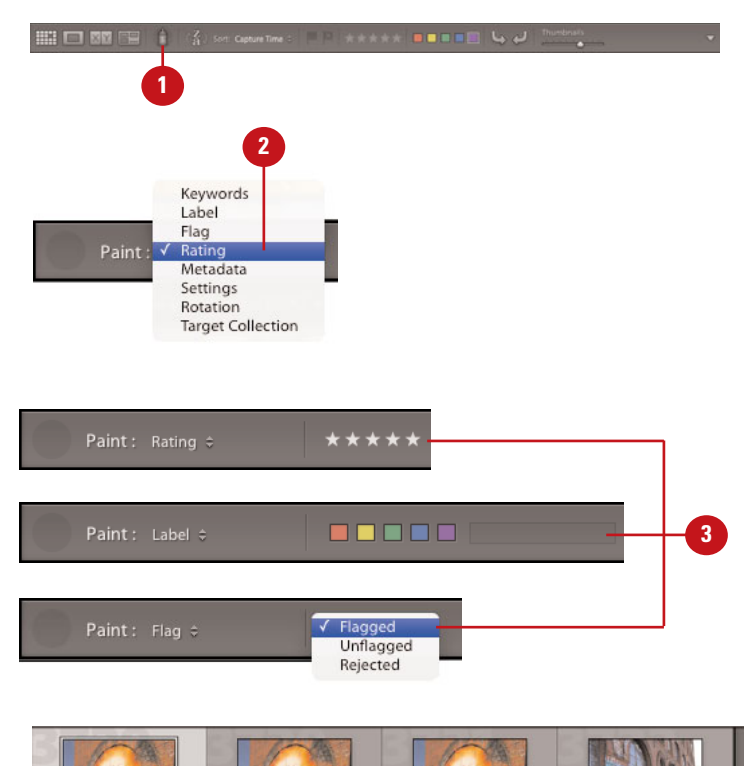

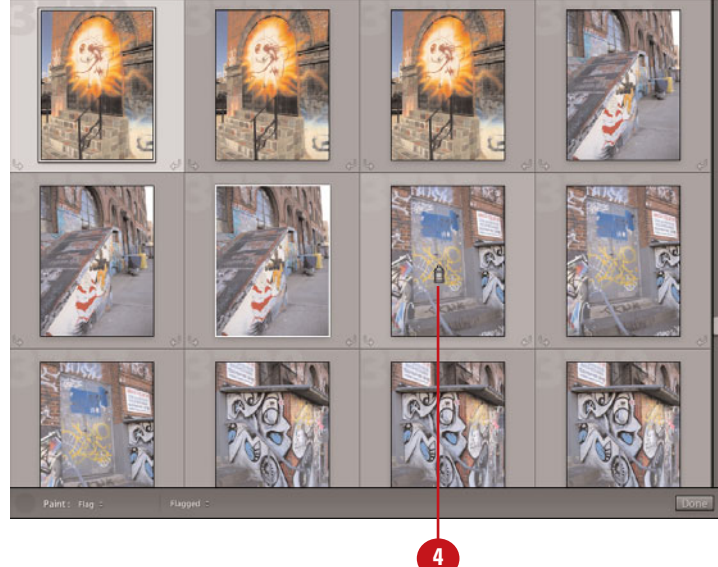

#### **Sorting Images**

## Choose how to sort images in the Content area and Filmstrip

 Under the View menu, choose a sort option from the Sort submenu. Or if you've chosen to display the Sort tools in the Toolbar, you can choose an option from the Sort drop-down list.

The image thumbnails are displayed accordingly in the Content area and Filmstrip.

#### **Did You Know?**

You can sort thumbnails manually when viewing a collection or folder. To sort thumbnails manually, simply click and drag them to a new position in the Grid or Filmstrip. Note that this cannot be done when viewing all photographs in a catalog. Lightroom enables you to control how the image thumbnails are sorted in the Library Content area and the Filmstrip. The most common way to sort is by Capture Time, but you can also sort by Added Order, or Edit Time, or by applied attributes such as Rating, Pick (flag), and Label Color or Label Text. You can change the way the thumbnails are sorted at any time.

|           |           |                |                     | III.d. To the second                     |                     |                                                                                                    |
|-----------|-----------|----------------|---------------------|------------------------------------------|---------------------|----------------------------------------------------------------------------------------------------|
|           |           |                |                     | Hide Toolbar                             | 1                   |                                                                                                    |
|           |           |                |                     | ✓ Show Filter Bar                        | 1                   |                                                                                                    |
|           |           |                |                     | Toggle Loupe View<br>Toggle Zoom View    | z                   |                                                                                                    |
|           |           |                |                     | Zoom In<br>Zoom Out                      | = <b>36</b><br>- 36 |                                                                                                    |
|           |           |                |                     | Increase Grid Size<br>Decrease Grid Size | +                   |                                                                                                    |
|           |           |                |                     | Sort                                     |                     | ✓ Capture Time                                                                                                    |
|           |           |                |                     |                                          |                     | Added Order                                                                                                    |
|           |           |                |                     | ✓ Grid                                   | G                   | Edit Time                                                                                                    |
|           |           |                |                     | Loupe                                    | E                   | Edit Count                                                                                                    |
|           |           |                |                     | Compare                                  | C                   |                                                                                                    |
|           |           |                |                     | Survey                                   | N                   | Rating                                                                                                    |
|           |           |                |                     | Co to Develop                            | D                   | Pick                                                                                                    |
|           |           |                |                     | Contro Develop                           | 0                   | Label Text                                                                                                    |
|           |           |                |                     | Crop in Develop                          | R                   | Label Color                                                                                                    |
|           |           |                |                     | Adjustment Brush in Develo               | р К                 | Charles and the second                                                                                                    |
|           |           |                |                     | Adjust White Balance in Dev              | elop W              | File Name                                                                                                    |
|           |           |                |                     |                                          |                     | File Extension                                                                                                    |
|           |           |                |                     | View Options                             | 96J                 | File Type                                                                                                    |
|           |           |                |                     | Grid View Style                          | P                   | Aspect Ratio                                                                                                    |
|           |           |                |                     | Loupe Info                               |                     | salare men                                                                                                    |
|           |           |                |                     |                                          |                     | User Order                                                                                                    |
|           |           |                |                     | Enable Mirror Image Mode                 |                     |                                                                                                    |
|           |           |                |                     |                                          |                     | Descending                                                                                                    |
| ascio com |           | S Lephones 2   | Catalog Inst - Ada  | de Platishig Lightneen - Lövery          |                     | Descending                                                                                                    |
| ascio com | Stear The | S Lightnesen 2 | Cabalog Jocal - Ada | Be Planuchen Lightnessen - Library .     | Library   D         | Descending<br>Develop   Slideshow   Print                                                                                                    |
| ascio com |           | Labour J       |                     |                                          | Libray   C          | Descending                                                                                                    |
| ascio com |           |                |                     |                                          | Libray   [          | Sevelop Subschow Prot<br>Sevelop Subschow Prot<br>Sevelop Sevelop Seve |
|           |           |                |                     |                                          | Libray I C          | Several Second Second S                                                                             |

The thumbnails are sorted accordingly.

#### Changing Sort Direction

After you choose how you would like to sort the thumbnails in the Content area and Filmstrip, you can also choose whether to display them in ascending or descending order. The most common way to sort images is by Capture Time in descending order, so that your most recent images are positioned at the top of the thumbnail grid.

#### Toggle sort direction

Under the View menu, choose ascending or descending from the Sort submenu. Or if you've chosen to display the Sort tools in the Toolbar, you can click the Sort Direction icon.

The image thumbnails are displayed accordingly in the Content area and Filmstrip.

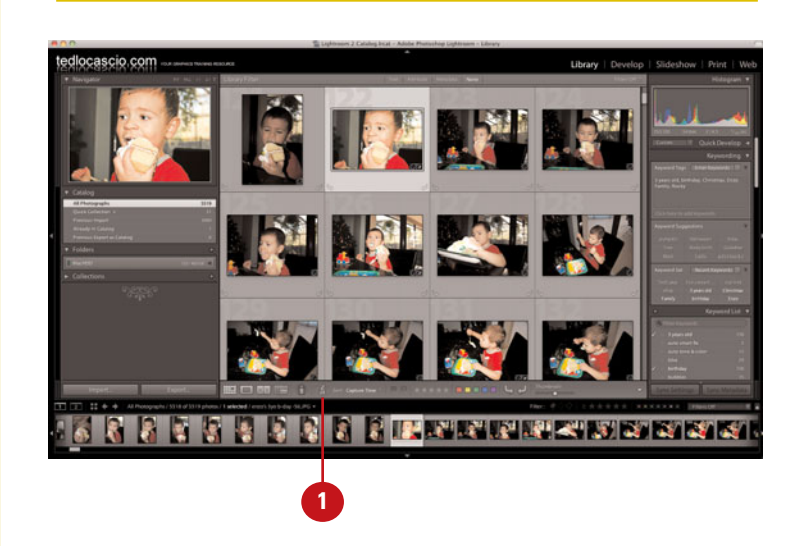

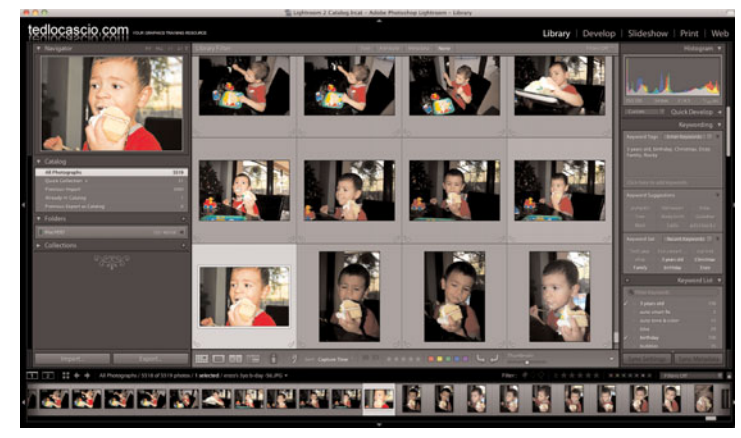

The thumbnails are displayed accordingly.

#### **Grouping Photos** into Stacks

#### Lightroom's Stacking feature enables you to group related photos into a condensed stack in the Library Grid. By grouping images into stacks, you can save room in the Content area and ultimately spend a lot less time scrolling through thumbnails to find a specific image you'd like to work with. Note that grouping images into stacks will only affect the way the thumbnails are displayed in the Grid. It does not change the location of the files on your system.

## Group related photos into a virtual stack

 Select any image thumbnail (or multiple image thumbnails) from the Grid or Filmstrip.

> **TIMESAVER** Shift+click to select multiple adjacent photos; Cmd+click (Mac) or Ctrl+click (Win) to select multiple nonadjacent photos.

Choose Photo > Stacking > Group Into Stack. You can also right+click (Win) or Control+click (Mac) and select Stacking > Group Into Stack from the contextual menu.

**TIMESAVER** *Press Cmd+G* (*Mac*) or *Ctrl+G* (*Win*) to create a stack quickly.

Lightroom creates the group. The number of images in the stack is displayed in the upper-left corner of the topmost thumbnail.

To expand the stack, click the left or right edge of the topmost thumbnail, or choose **Photo** > **Stacking** > **Expand Stack**. You can also right+click (Win) or Control+click (Mac) and select **Stacking** > **Expand Stack** from the contextual menu.

**TIMESAVER** *Press S to expand or collapse a stack quickly.* 

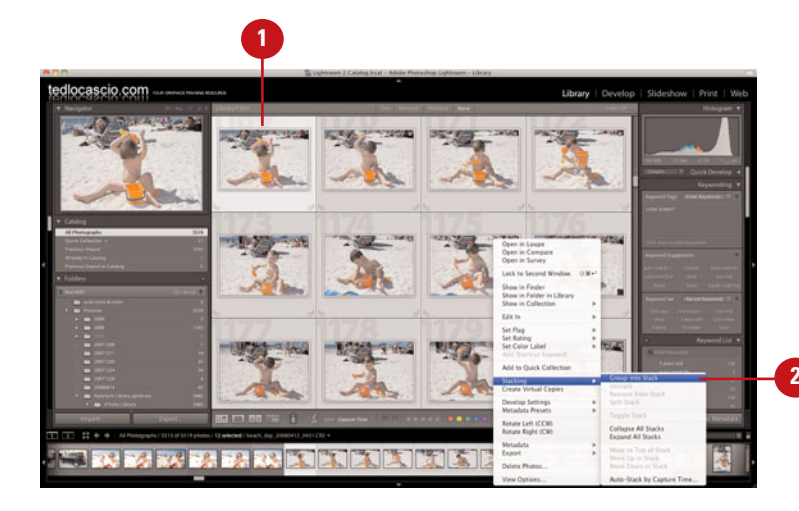

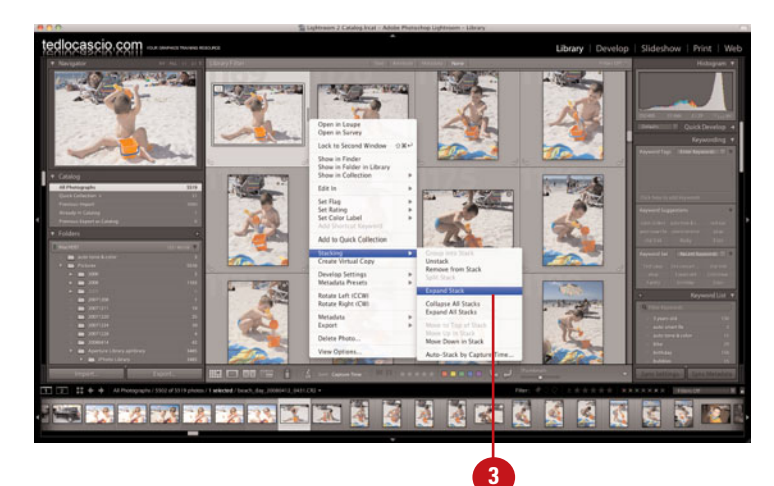

64

#### **Promoting a Photo** to the Top of the Stack

Select an image to represent the stacked group

 Select the stack from the Grid. To expand the stack, click the left or right edge of the topmost thumbnail, or choose Photo > Stacking > Expand Stack. You can also right+click (Win) or Control+click (Mac) and select Stacking > Expand Stack from the contextual menu.

**TIMESAVER** *Press S to expand or collapse a stack quickly.* 

2 Select the image in the stack that you would like to promote to the top.

Choose Photo > Stacking > Move to Top of Stack. You can also right+click (Win) or Control+click (Mac) and select Stacking > Move to Top of Stack from the contextual menu.

The image thumbnail is displayed at the top of the stack and remains visible even when the stack is collapsed. When you group a related series of photos into a stack, only one image remains visible when the stack is collapsed. By default, the first image selected is automatically positioned at the top when you create the stack. However, you can choose a different image from within the stack to represent the group at any time.

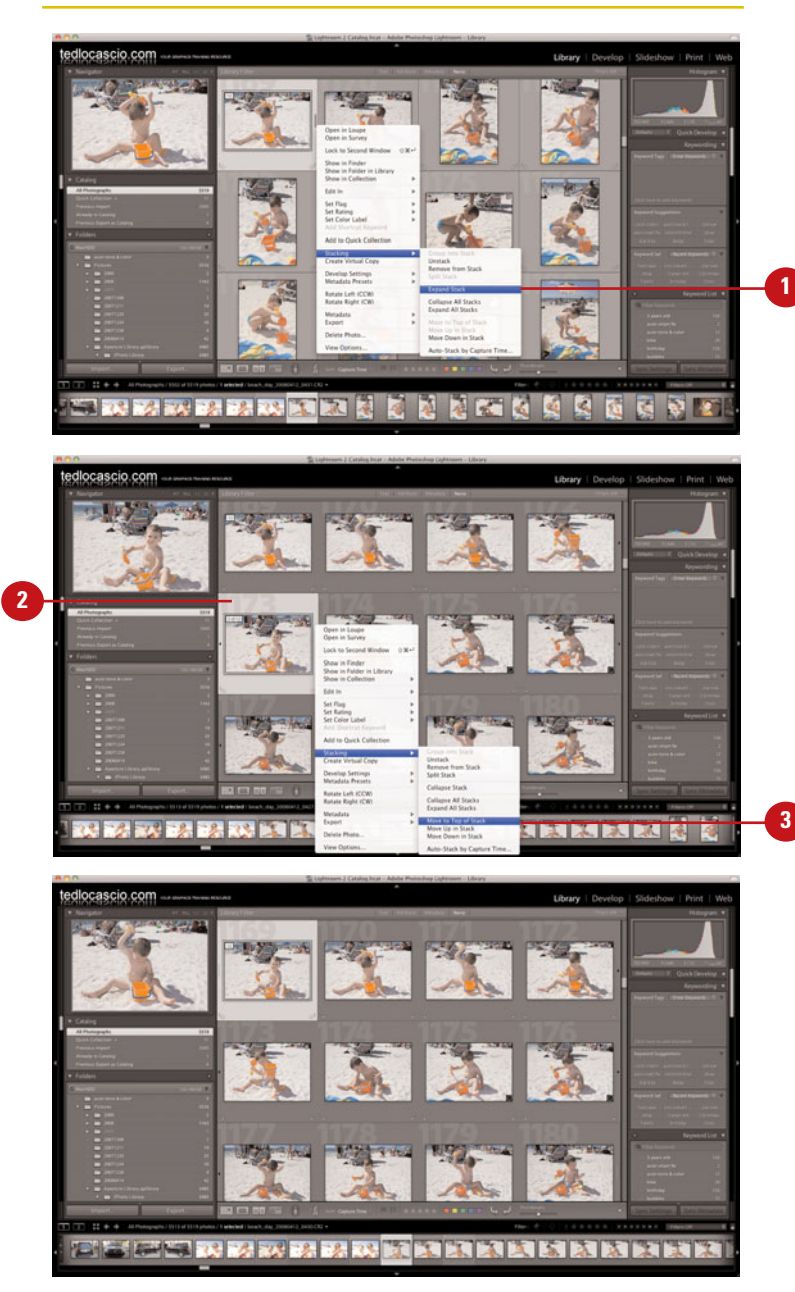

The selected thumbnail is promoted to the top of the stack.

## Removing Photos from a Stack

## Select and remove an image from a stacked group

Select the stack from the Grid. To expand the stack, click the left or right edge of the topmost thumbnail, or choose Photo > Stacking > Expand Stack. You can also right+click (Win) or Control+click (Mac) and select Stacking > Expand Stack from the contextual menu.

**TIMESAVER** *Press S to expand or collapse a stack quickly.* 

Select the image(s) in the stack that you would like to remove.

**TIMESAVER** Shift+click to select multiple adjacent photos; Cmd+click (Mac) or Ctrl+click (Win) to select multiple nonadjacent photos.

3 Choose Photo > Stacking > Remove from Stack. You can also right+click (Win) or Control+click (Mac) and select Stacking > Remove from Stack from the contextual menu.

> The image thumbnail is removed from the stack and placed outside the group in the Library Grid.

If for any reason, you want to remove a grouped image (or several grouped images) from a stack, all you need to do is select the image(s) from the group and apply the Remove from Stack command. Once removed, the image thumbnails are placed outside the group and back into the main Library Grid.

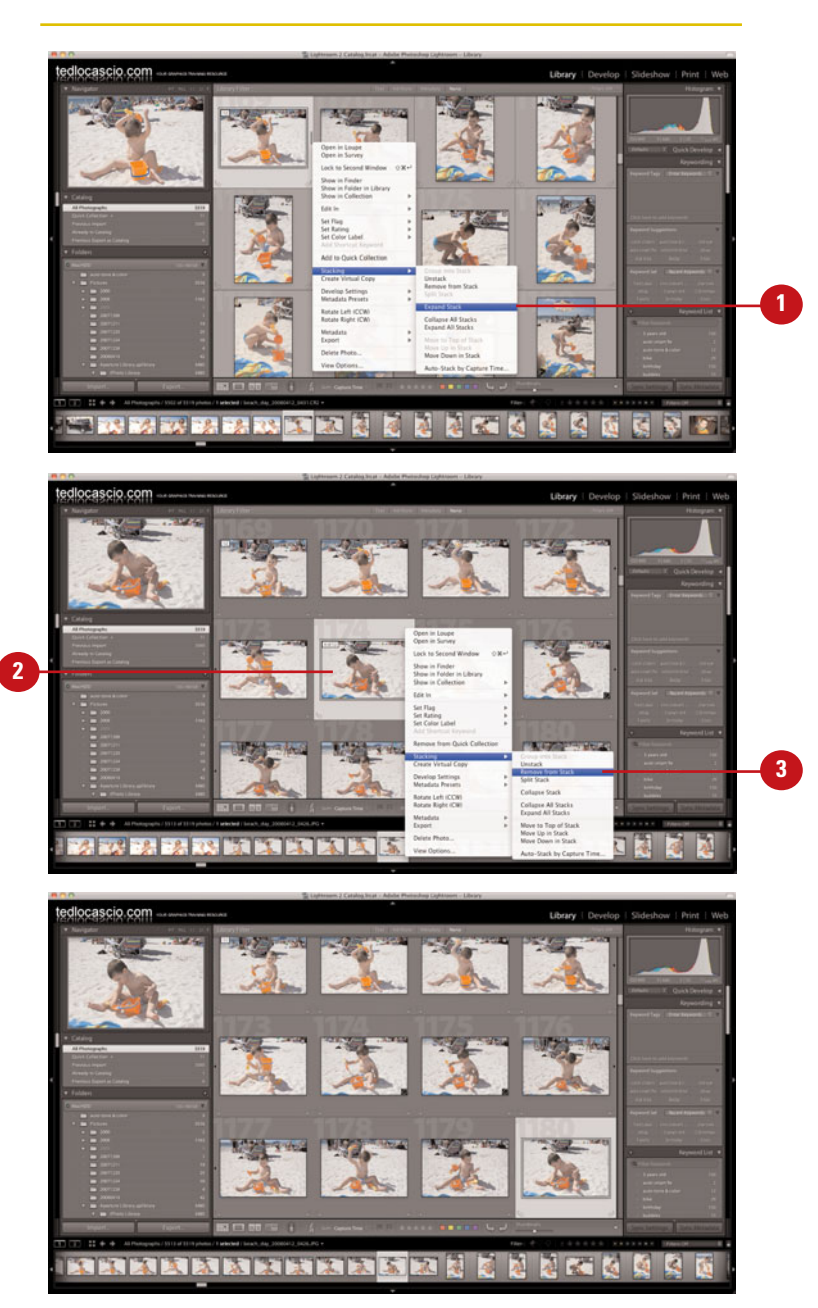

The selected thumbnail is removed from the stack.

#### **Unstacking Photos**

In Lightroom, image stacks are extremely flexible and are never permanent. You can release a stacked group of images at any time by selecting it from the Library Grid and applying the Unstack command.

#### **Release a stacked group**

- 1 Select the stack from the Library Grid. It does not matter if it is expanded or collapsed.
- Choose Photo > Stacking > Unstack. You can also right+click (Win) or Control+click (Mac) and select Stacking > Unstack from the contextual menu.

**TIMESAVER** *Press Shift+Cmd+G* (*Mac*) *or Shift+Ctrl+G* (*Win*) to unstack quickly.

The stack is released and the image thumbnails are no longer grouped together.

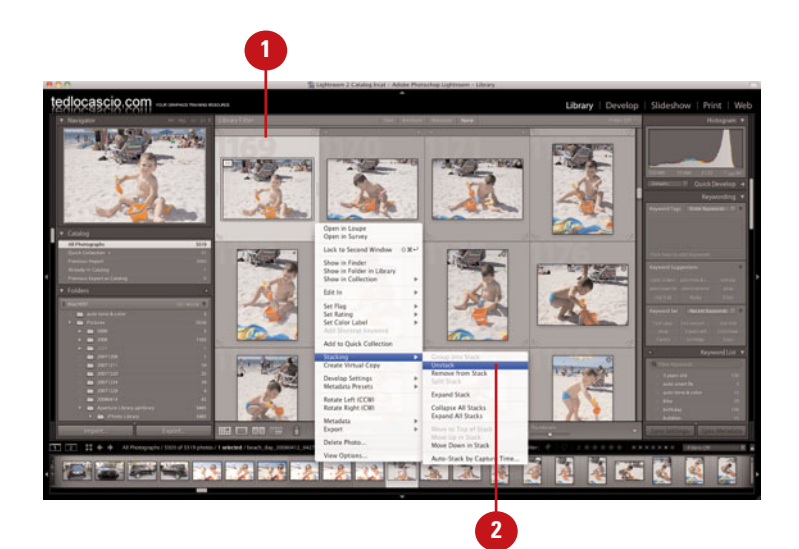

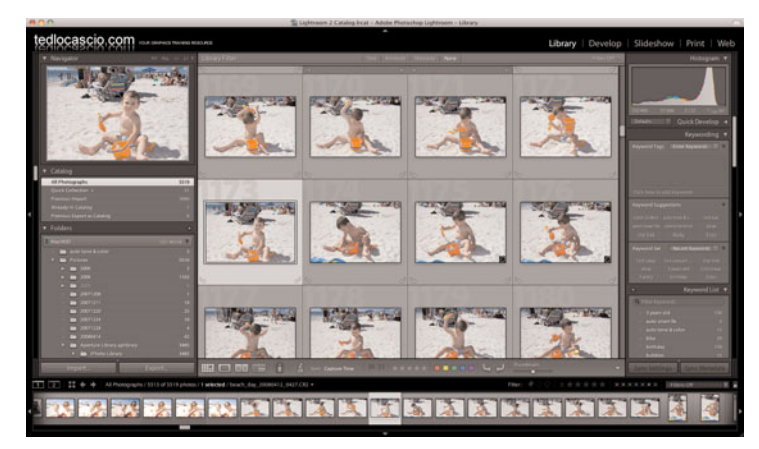

The grouped photos are released from the stack.

#### **Removing Photos**

#### Not every photo is perfect. In fact, some may even be less than perfect. To avoid cluttering up your catalog with unusable images, it is possible to remove them from the database. However, you should consider keeping copies of these photos on your computer's hard disk, just in case you find another use for them down the road.

## Delete an image from the catalog, but not the hard disk

 From the Grid or Filmstrip, select the image thumbnail (or multiple image thumbnails) for the photo(s) you would like to remove from the catalog.

**TIMESAVER** Shift+click to select multiple adjacent photos; Cmd+click (Mac) or Ctrl+click (Win) to select multiple nonadjacent photos.

2 Choose Photo > Delete Photo, or press the Delete key. You can also right+click (Win) or Control+click (Mac) the thumbnail and select Delete Photo from the contextual menu.

In the warning dialog box that appears, click **Remove**.

Lightroom removes the image(s) from the catalog; however, the original file still remains on your computer's hard disk.

**TIMESAVER** To bypass the warning dialog box, choose Photo > Remove Photos from Catalog or press Option+Delete (Mac) or Alt+Delete (Win).

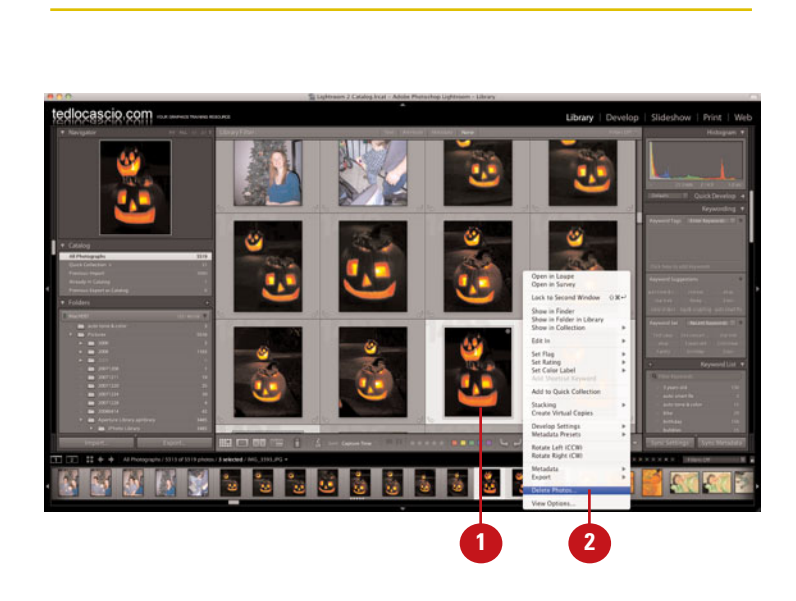

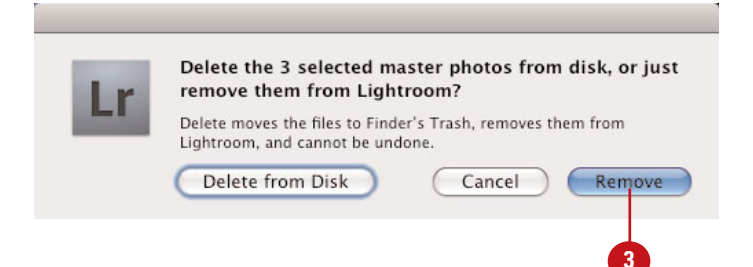

#### **Deleting Photos**

Although it's always a good idea to keep copies of all your images (both good and bad) stored somewhere, you can still delete them from both the catalog and hard disk at the same time. However, just as a safeguard, Lightroom places these photos in your system's Trash (Mac) or Recycle Bin (Win) without emptying it.

## Delete an image from the catalog and the hard disk

From the Grid or Filmstrip, select the image thumbnail (or multiple image thumbnails) for the photo(s) you would like to remove from the catalog.

> **TIMESAVER** Shift+click to select multiple adjacent photos; Cmd+click (Mac) or Ctrl+click (Win) to select multiple nonadjacent photos.

2 Choose Photo > Delete Photo, or press the Delete key. You can also right+click (Win) or Control+click (Mac) the thumbnail and select Delete Photo from the contextual menu.

In the warning dialog box that appears, click **Delete from Disk**.

Lightroom removes the image(s) from the catalog and places it in the system's **Trash** (Mac) or **Recycle Bin** (Win). Note that the image is not officially deleted from the hard disk until you manually empty the **Trash/Recycle Bin**.

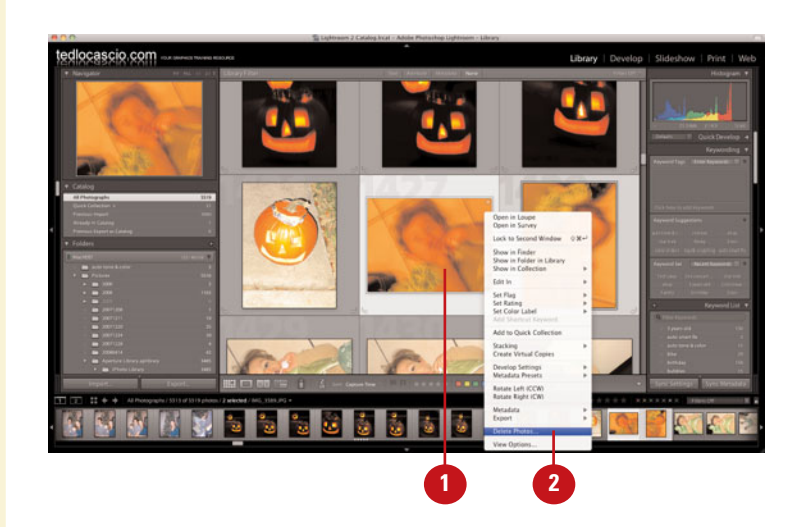

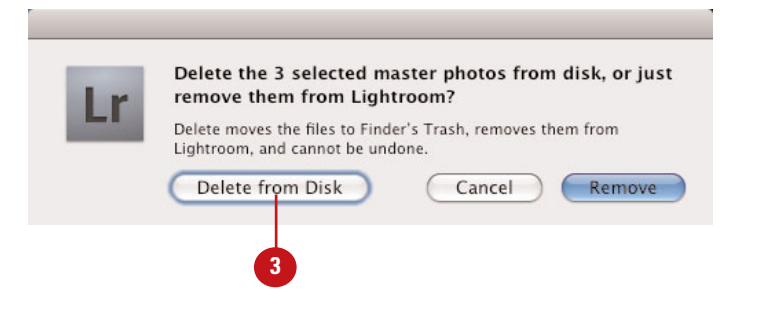

## Index

#### **Symbols**

16-bit images, printing, 255

#### A

accessing history states, 186 adding custom metadata, 73 keywords, 81-85 Photo Info. 243 soundtrack music to slideshows, 278 Adjust White Balance in Develop command, 141 adjusting with Quick Develop blacks, 124 brightness, 125 clarity, 127 color temperature, 118 contrast, 126 exposure, 121 saturation, 130 sharpening, 129 vibrance, 128 Adjustment Brush applying localized adjustments, 167-171 hiding edits, 170 masking images, 173-176, 178-182 saving settings as presets, 172 adjustments, applying with Adjustment Brush, 167-171 Adobe Bridge, importing photos, 27-28 Airtight AutoViewer gallery, 288 appearance attributes, 296 output settings, 302 Airtight gallery, 286 Airtight PostcardViewer gallery, 289 appearance attributes, 297 output settings, 302 Airtight SimpleViewer gallery, 290 appearance attributes, 298 output settings, 301 Amount slider, 221 appearance attributes, choosing for galleries, 293-298 Appearance panel, 293-294 applying previous develop settings, 195 aspect ratio, constraining, 136 Attribute filter, searching with, 98-101 Auto button, grayscale adjustments, 211-213 Auto Import feature, 25-26 Auto Mask mode, 173-176, 178-182 Auto Sync mode, 192 Auto Tone, applying adjustments, 142 applying with Quick Develop, 120 Auto White Balance feature, 118 auto write, enabling to XMP catalog settings, 198

#### В

Backdrop panel, 271 backdrops, creating for slideshows, 271-274 backing up imports, 12 backup settings, choosing, 8 Balance slider, split toning, 216 bit depth, 201 black and white images adjusting temperature of, 210 converting to, 208-209 blacks, adjusting with Quick Develop, 124 Blacks slider shadow clipping, 144 underexposed images, 146 blemishes, removing in Clone mode, 162-163 in Heal mode, 164-165

Bridge, importing photos, 27-28 brightness, adjusting with Quick Develop, 121, 125 with Quick Develop, 121, 125 browsing photos in catalogs (Library Grid), 45 Button mode, Adjustment Brush, 167-171

#### C

Camera Raw, viewing edits in Lightroom, 199 cameras, importing photos from, 11-13 captions, 299 capture time, editing, 80 card readers, importing photos from, 11-13 catalog folders, managing with Folders panel, 39 Catalog panel, selecting groups of catalog images, 37 catalogs creating new, 6 exporting photos from, 20-22 with previews, 22 importing photos, 23-24 opening, 7 removing images from, 68 selecting groups of catalogs, Catalog panel, 37 changing Grid View options, 41-43 Metadata panel view modes, 72 sort direction, 63 choosing backup settings, 8 external editing preferences, 200-201 image settings, 230-231 preview settings, 9 chromatic aberration, correcting, 158 clarity, adjusting midtone contrast, 149 with Quick Develop, 127 Clone mode, removing blemishes, 162-163 cloning with Spot Removal tool, 162-163 collection sets, creating, 109 collections creating, 107-108 Quick Collections, 105 smart collections, 110 exporting settings, 111 importing settings, 112 Target Collections, 106 Collections panel, displaying, 108 color applying to galleries, 292 enhancing with HSL adjustments, 154-157 with Saturation, 147 with Vibrance, 148 color halos, removing, 158 color label sets, customizing, 60 color labels applying to images, 59 filtering photos, 100 Color Management choosing options, Mac OS X, 249 print settings, 250 color noise, reducing, 227-228 Color Palette panel, 292 Color Picker, backgrounds for slideshows, 272 color space, 200 color temperature, adjusting with Quick Develop, 118 color wash, inserting in slideshows, 271 commands Import from Catalog, 23 New Catalog, 6 Open Catalog, 7

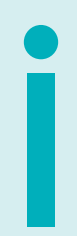

Compact Cell view options, 42 Compare View, 48-49 comparing before and after views with Develop module, 133 compression, 201 configuring Page Setup dialog box in Windows XP/Vista, 246 constraining aspect ratio, 136 contact info, entering in galleries, 291 Contact Sheet/Grid, displaying rulers, grids, and guides, 236 Contact Sheet/Grid engine, 232-233 contrast adjusting with Quick Develop, 126 midtone contrast, adjusting with Clarity, 149 Convert to Grayscale command, 208 converting images to black and white, 208-209 photos to DNG (Digital Negative Format), 31-33 to grayscale with Quick Develop, 116 copies, creating virtual copies, 190 copy status, filtering photos, 101 copying and pasting develop settings, 193-194 from previous selection, 195 correcting chromatic aberration, 158 overexposed images, 145 red eve, 166 underexposed images, 146 Crop command, 135 Crop Frame tool, 135 Crop Guide Overlay categories, 135 Crop in Develop command, 135 crop marks, printing, 242 Crop Marks options, 242 Crop Overlay mode, 134 Crop Ratio list, 115 cropping images with Develop module, 134-136 photos with Quick Develop, 115 rotated crops, 137-138 custom color label sets, creating, 60 custom metadata, adding, 73 custom templates, saving, 257 customizing Identity Plate, 4

#### D

dark corners, removing, 159 Darken slider, 166 Darks slider, 151 deleting images from catalogs, but not the hard disk, 68 metadata presets, 75-76 photos, 69 desaturated images, fine-tuning, 214 desaturating images with HSL panel Saturation sliders, 209 details, recovering in highlight areas, 122 details in shadow areas, recovering, 123 Develop module, 131 adjusting midtone contrast with Clarity, 149 Auto Tone adjustments, applying, 142 chromatic aberration, correcting, 158 comparing before and after views, 133 converting images to black and white, 208-209 copying and pasting develop setting, 193 correcting overexposed images, 145 enhancing color with HSL adjustments, 154-157 with Saturation, 147 with Vibrance, 148 highlight clipping point, 143 images cropping, 134-136 opening, 132 reverting to previous settings, 186 rotated crops, applying, 137-138 shadow clipping, 144 slider controls, resetting, 152 tone curve adjustments, applying, 150-153 underexposed images, correcting, 146

vianettes creating, 160 removing, 159 white balance corrections, applying, 139-141 develop setting presets, saving, 196 develop settings copying and pasting, 193-194 synchronizing, 191 Digital Negative Format (DNG), converting photos to, 31-33 displaying Collections panel, 108 image captions and titles, 299 rulers in Contact Sheet/Grid mode, 236 in Picture Package mode, 237 DNG (Digital Negative Format), converting photos to, 31-33 Dock, launching Lightroom 2, 2-3 Draft Mode Printing, 247 drag-and-drop, importing photos, 17-19 dragging keywords, 83

#### E

edges, removing, 159 editing capture time, 80 metadata presets, 74 end screens, graphical identity plates, 275-277 Engine panel, 286 Expanded Cell view options, 43 Explorer (Windows), drag-and-drop photos, 17 exporting keywords, 90 photos from catalogs, 20-22 slideshows JPEG, 283 PDFs, 282 smart collection settings, 111 Web galleries, 304 exposure, adjusting with Quick Develop, 121 Exposure slider, 145 highlight clipping, 143 underexposed images, 146 External Editing panel, 200-201 External Editor command, 205

#### F

file format, 200 Fill light adjustments, Quick Develop, 123 Fill Light slider, underexposed images, 146 Filmstrip, 51 Filmstrip controls, filtering, 104 Filter Bar, searching for images, 40 filtering photos by color label, 100 by copy status, 101 by flag status, 98 with Filmstrip controls, 104 by rating, 99 by specific search field criteria, 97 by text data, 96 filters Attribute filter, 98-101 Metadasta filter, searching with, 102 Finder (Mac), drag and drop photos from, 17 flag status, filtering photos, 98 flagging images, 57 with Painter tool, 61 flipping images, 55 folders importing photos, 14-16 saving watched folders in Bridge Favorites, 28 Folders panel, managing catalog folders, 39

#### G

galleries, applying color, 292 generating JPEG images, 256 Go To Develop command, 132 Graduated Filter tool, 183-184 graphical identity plates . inserting as intro or end screens (slideshows), 275-277 in slideshows, 265-266 placing, 5 grayscale, converting photos to (with Quick Develop), 116 Grayscale panel, Auto button, 211-213 Grayscale Target Adjustment tool, 213 gravscale white balance adjustments, applying, 210 Grid View options, changing, 41-43 grids, displaying in Contact Sheet/Grid mode, 236 in Picture Package mode, 237 grouping photos in stacks, 64 guides, displaying in Contact Sheet/Grid mode, 236 in Picture Package mode, 237

#### H-I

Heal mode, removing blemishes, 164-165 healing with Spot Removal tool, 164-165 hiding Adjustment Brush edits, 170 High Preview Quality setting, 9 highlight clipping point, setting, 143 Highlights slider, 151 history states accessing, 186 saving as snapshot variations, 187 HSL adjustments, enhancing color, 154-157 HSL/Color/Grayscale panel, 209 Hue sliders, 154 Identity Plate customizing, 4 inserting graphical, 240-241 inserting styled text, 238-239 placing graphical identity plates, 5 Identity Plate Editor, 4 image display options, choosing for slide shows, 262 Image Info panel, 299 image settings, choosing, 230-231 Image Settings panel, 230-231 images. See also photos 16-bit images, printing, 255 applying color labels to, 59 captions, displaying, 299 converting to black and white, 208-209 cropping with Develop module, 134-136 desaturated images, fine-tuning, 214 desaturating with HSL panel Saturation sliders, 209 flagging, 57 flipping, 55 jpeg images generating, 256 sharpening, 217-219 masking with Adjustment Brush, 173-176, 178-182 opening in Develop module, 132 in Photoshop, 202-203 in Photoshop Elements, 205-206 as smart objects in Photoshop, 204 previewing with Navigator panel, 36 rating, 56 rejecting, 58 resetting to default settings, 197 rotating, 54 saving with Snapshots, 187-188 searching with Filter Bar, 40 text searches, 96-97 sharpening, 181-182 in Luminance mode, 222, 224-228 sort direction, changing, 63 sorting, 62 split tone images, creating, 215-216 titles, displaying, 299 viewing in Slide Editor, 260 zooming into, Loupe View, 46-47

Import from Catalog command, 23 Import Photos dialog box, Information to Apply options, 13 import preferences, 10 importing Auto Import feature, 25-26 Keywords, 90 photos from cameras or card readers, 11-13 from catalogs, 23-24 via drag-and-drop, 17-19 from folders, 14-16 keywords, adding, 85 through Bridge, 27-28 smart collection settings, 112 imports, backing up, 12 inkjet printers, printing 16-bit images, 255 Inner Stroke, 231 inserting identity plates as intro or end screens (slideshows), 275-277 slideshows, 265-266 Identity Plate overlay, 263-266 styled text identity plate, 238-239 slideshows, 263-264

#### J-K

jpeg images exporting as slideshows, 283 generating, 256 sharpening, 217-219 kevword hierarchy, 88-89 Keyword List panel keyword hierarchy, creating, 89 keywords, adding, 82 Keyword panel, adding keywords, 81 keyword sets, 91 creating, 92 Keyword Suggestions, 93 Keywording panel, creating keyword hierarchy, 88 keywords, 71 adding, 81-85 applying to keyword sets, 91 exporting, 90 importing, 90 Keyword Suggestions, 93 removing from Keyword List panel, 87 from photos, 86 Keywords List panel keyword hierarchy, 88-89 keywords, removing, 87

#### L

labels, adding to images with Painter tool, 61 launching Lightroom 2, 2-3 Layout panel, 261 layouts Contact Sheet/Grid engine, 232-233 Picture Package, 234-235 Library Grid, navigating, 45 Library module Catalog panel, 37 Compare View, 48-49 copying and pasting develop settings, 194 Filmstrip, 51 Filter Bar, 40 Folders panel, 39 Grid View options, changing, 41-43 Library Toolbar, 38 Loupe View options, 44 Navigator panel, previewing images, 36 Survey View, 50 Library Toolbar, 38 Lightroom 2 launching, 2-3 overview, 1 Lightroom Flash gallery, 286-287

appearance attributes, 295 output settings, 300 Lightroom HTML gallery, 286 appearance attributes, 293-294 output settings, 300 Lightroom Preferences dialog box, 200-201 Lights slider, 151 linear Graduated Filter fade adjustments, applying, 183-184 localized adjustments, applying with Adjustment Brush, 167-168, 170-171 Loupe View, 44 Navigating, 46-47 low-quality images, printing quickly, 247 Luminance, 156 Luminance mode, sharpening images, 222-228

#### Μ

Mac OS X color management options, 249 launching Lightroom 2, 3 Managed by Lightroom print settings, 251-252 removing metadata presets, 75 Manage by Printer print settings in Windows XPL/Vista, 250 Managed by Lightroom, print settings in Mac ÓS X, 251-252 in Windows XP, 253-254 managing catalog folders, Folders panel, 39 margins, specifying for slideshows, 261 Margins settings, 232 masking images with Adjustment Brush, 173-176, 178-182 Masking slider, sharpening, 224 metadata, 71 adding custom metadata, 73 saving to XMP, 78 synchronizing settings, 79 Metadata Filters Presets, saving custom, 103 searching with, 102 Metadata panel, changing view modes, 72 metadata presets deleting, 75-76 editing, 74 saving, 74 midtone contrast, adjusting with Clarity, 149 Module Picker, Identity Plate, 238-241 music adding to slideshows, 278

#### N-0

Naviagor panel, previewing images, 36 navigating in Loupe View, 46-47 Library Grid, 45 negatives exporting catalogs with, 21 exporting catalogs without, 20 New Catalog command, 6 noise, reducing color noise, 227-228 Open Catalog command, 7 opening catalogs, 7 images as smart objects in Photoshop, 204 Develop module, 132 in Photoshop, 202-203 in Photoshop Elements, 205-206 Options panel, 262 output settings Airtight AutoViewer gallery, 302 Airtight PostcardViewer gallery, 302 Airtight SimpleViewer gallery, 301 Lightroom Flash gallery, 300 Lightroom HTML gallery, 300 Output Settings panel, 300-302 overexposed images, correcting, 145 Overlay panel, 243-244 Overlays, star ratings (including in slideshows), 267-270

#### Ρ

page info, printing, 242 Page Info option, 242 page numbers, printing, 242 Page Numbers option, 242 Page Options panel, 242 Page Setup dialog box, configuring in Windows XP/Vista, 246 Painter tool applying ratings, flags, and labels, 61 keywords, adding, 84 parametric sliders, tone curve adjustments, 151 pasting develop settings, 193-194 PDFs, slideshows (exporting as), 282 Photo Border, 231 Photo Info adding, 243 printing beneath each grid cell, 243-244 photos. See also images converting to DNG (Digital Negative Format), 31-33 converting to grayscale with Quick Develop, 116 cropping with Quick Develop, 115 deleting, 69 exporting from catalogs, 20-22 filtering by color labels, 100 by copy status, 101 with Filmstrip controls, 104 by flag status, 98 by ratings, 99 grouping in stacks, 64 importing from cameras or card readers, 11-13 from catalogs, 23-24 via drag-and-drop, 17-19 keywords, adding, 85 through Bridge, 27-28 importing from folders, 14-16 keywords, removing, 86 promoting to the top stack, 65 removing, 68 from stacks, 66 renaming after import, 30 at import, 29 saving for Quick Collection, 105 searching with Attribute filter, 98-101 Target Collection, 106 Unstsacking, 67 Photoshop, opening images, 202-203 as smart objects, 204 Photoshop Elements, opening images in, 205-206 Picture Package, 234-235 displaying rulers, grids, and guides, 237 Playback panel, 277 Soundtrack option, 278 playing slideshows, 280 Point Curve presets, applying, 150 preferences, import preferences, 10 preset crop ratios, applying, 136 preset white balance adjustments, applying with Quick Develop, 117 presets applying white balance adjustment, 139 custom metadata filter presets, saving, 103 Point Curve preset, 150 Quick Develop, 114 saving effect settings as, 172 Sharpen Landscape presets, 220-221 Sharpen Portraits, 218-219 preview settings, choosing, 9 previewing images with Navigator panel, 36 in Slideshow module Content area, 260 slideshows, 279 Web galleries, 303 previews, exporting catalogs with, 22

Previous command, 195 previous develop settings, applying, 195 print display options, selection, 230 print settings Managed by Lightroom, 251-254 Managed by Printer, 250 Print Sharpening, enabling, 248 Print Sharpening setting and color profile, 242 Print to JPEG feature, 256 printers, inkjet printers (printing 16-bit images), 255 printing 16-bit images, 255 crop marks, 242 in Draft Mode, 247 low-quality images, quickly, 247 page info, 242 page numbers, 242 photo info, beneath grid cells, 243-244 promoting photos to the top stack, 65 Pupil Size slider, 166

#### Q-R

Quick Collection, saving photos to, 105 Quick Develop adjusting blacks, 124 brightness, 125 clarity, 127 contrast, 126 exposure, 121 saturation, 130 sharpening, 129 Vibrance, 128 applying preset white balance adjustments, 117 auto tone adjustments, applying, 120 Fill Light adjustments, applying, 123 overview, 113 photos converting to grayscale, 116 cropping, 115 presets, applying, 114 tint adjustments, applying, 119 Quick Develop Recovery adjustments, 122 rating images, 56 applying with Painter tool, 61 ratings, filtering photos, 99 recovering details in highlight areas, 122 in shadow areas of images, 123 Recovery slider, 145 red eye, correcting, 166 Red Eye Correction tool, 166 reducing color noise, 227-228 rejecting images, 58 removing all develop settings, 197 blemishes in Clone mode, 162-163 in Heal mode, 164-165 color halos, 158 dark corners, 159 edges, 159 keywords from Keywords List panel, 87 from photos, 86 photos, 68 from stacks, 66 red eye, 166 vignettes, 159 renaming photos after import, 30 at import, 29 Repeat One Photo per Page, 230 resetting Develop module slider controls, 152 images to default settings, 197 resolution, 201

reverting to previous Develop module settings, 186 Rotate to Fit, 230 rotated crops, applying, 137-138 rotating images, 54 rulers, displaying in Contact Sheet/Grid mode, 236 in Picture Package mode, 237 **S** saturation, 155 adjusting with Quick Develop, 130 desaturating images with HSL panel, 209 enhancing color, 147

split toning, 216 saving custom Metadata filter presets, 103 custom templates, 257 develop setting presets, 196 effect settings as presets, 172 metadata presets, 74 metadata to XMP, 78 photos for Quick Collection, 105 slideshow templates, 281 snapshots, 187-188 watched folders in Bridge Favorites, 28 Web galleries, templates, 306 searches, text searches, 96-97 searching images with Filter Bar, 40 text searches, 96-97 with Metadata filter, 102 photos with Attribute filter, 98-101 selecting groups of catalog images, Catalog panel, 37 print display options, 230 shadow clipping, 144 controlling, 124 Shadows slider, 151 Sharpen effect, sharpening localized image areas, 181-182 Sharpen Landscape presets, 220-221 Sharpen Portraits preset, 218-219 sharpening, 217 adjusting with Quick Develop, 129 images in Luminance mode, 222-228 Print Sharpening, 248 Sharpen Portraits preset, 218-219 ipeg images, 219 Sharpening sliders, 179 Site Info panel, 291 Slide Editor, viewing images, 260 sliders Amount, 221 Balance, split toning, 216 Blacks shadow clipping, 144 underexposed images, 146 Clarity, 149 Darken, 166 Darks, 151 Exposure, 145 highlight clipping, 143 underexposed images, 146 Fill Light, underexposed images, 146 Highlights, 151 Hue, 154 Lights, 151 Luminance, 156, 226 Masking, sharpening, 224 parametric sliders, tone curve adjustments, 151 . Pupil Size, 166 Recovery, 145 Saturation, 147 selective color adjustments, 155 split toning, 216 Shadows, 151

Sharpening, 179

Temperature, black and white images, 210 Vibrance, 148 Slideshow module, Content area previewing images, 260 previewing slideshow, 279 slideshows backdrops, creating, 271-274 exporting JPEG, 283 PDFs, 282 graphical identity plate, inserting, 265-266 image display options, choosing, 262 inserting graphical identity plates as intro or end screen, 275-277 margin widths, specifying, 261 playing, 280 previewing, 279 soundtrack music, adding, 278 star ratings, 267-270 styled text identity plate, inserting, 263-264 templates, saving, 281 smart collections, 110 exporting settings, 111 importing settings, 112 smart objects, opening images as in Photoshop, 204 snapshots syncing, 189 updating to include recently applied settings, 189 Snapshots feature, saving, 187-188 sort direction, changing, 63 sorting images, 62 soundtrack music, adding to slideshows, 278 split tone images, creating, 215-216 Split Toning panel, 215-216 Spot Removal tool cloning, 162-163 healing, 164-165 stacks grouping photos in, 64 promoting photos to the top stack, 65 removing photos from, 66 star ratings, including in slideshows, 267-270 storing saved history states as snapshot variations, 187 Straighten tool, 138 Stroke Border, 231 styled text identity plate, inserting in slideshows, 263-264 Survey View, 50 switching between Adjustment Brush settings, 168 Sync Metadata feature, 79 Sync Settings feature, 191 synchronizing develop settings, 191 metdata settings, 79 settings across multiple photos as you apply them, 192 snapshots, 189

#### T

Target Adjustment tool, 152, 157 Target Collections, 106 Temperature slider black and white images, 210 white balance adjustment, 140 Template Browser panel, 306 Templates, saving custom templates, 257 slideshow templates, 281 Web gallery templates, 306 text searches, 96-97 tint adjustments, applying with Quick Develop, 119 Tint slider, white balance adjustment, 140 titles (for images), 299 toggling zoom views, Loupe View, 47 tone curve, applying adjustments, 150-153 Toolbar, Library module, 38 tools Crop Frame, 135 Graduated Filter, 183-184 Grayscale Target Adjustment, 213

Red Eye Correction, 166 Spot Removal cloning, 162-163 healing, 164-165 Straighten, 138 Target Adjustment, 152, 157

#### U-V

underexposed images, correcting, 146 unstacking photos, 67 updating snapshots to include recently applied settings, 189 uploading Web galleries, 305 Vibrance adjusting with Quick Develop, 128 enhancing color, 148 viewing Camera Raw edits in Lightroom, 199 images in Slide Editor, 260 Lightroom edits in Camera Raw, 198 views, comparing before and after with Develop module, 133 vignettes creating, 160 removing, 159 virtual copies, creating, 190

#### W

Web galleries appearance attributes Airtight AutoViewer gallery, 296 Airtight PostcardViewer gallery, 297 Airtight SimpleViewer gallery, 298 Lightroom Flash gallery, 295 Lightroom HTML gallery, 293-294 color, applying, 292 exporting, 304 output settings Airtight AutoViewer gallery, 302 Airtight PostcardViewer gallery, 302 Airtight SimpleViewer gallery, 301 Lightroom Flash gallery, 300 Lightroom HTML gallery, 300 previewing, 303 templates, saving, 306 uploading, 305 Web gallery engines, choosing Airtight AutoViewer gallery, 288 Airtight PostcardViewer gallery, 289 Airtight SimpleViewer gallery, 290 Lightroom Flash gallery, 287 Lightroom HTML gallery, 286 website info, entering in galleries, 291 white balance adjustments, preset (applying with Quick Develop), 117 white balance corrections, applying, 139-141 White Balance Selector, 141 Windos XP, launching Lightroom 2, 2-3 Windows Vista configuring Page Setup dialog box, 246 launching Lightroom 2, 2 Managed by Printer print settings, 250 removing metadata presets, 76 Windows X configuring Page Setup dialog box, 246 Managed by Lightroom print settings, 253-254 Managed by Printer print settings, 250 removing metadata presets, 76

#### X-Y-Z

XMP, saving to metadata, 78 XMP catalog settings, enabling auto write to, 198 XMP files, saving settings to, 199 Zoom to Fill, 230 zoom views, toggling in Loupe View, 47 zooming into images, Loupe View, 46-47